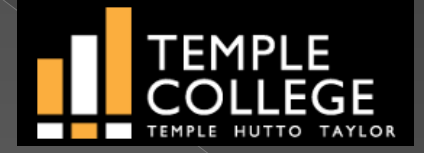

# **TConnect Registration** Temple College Continuous Orientation

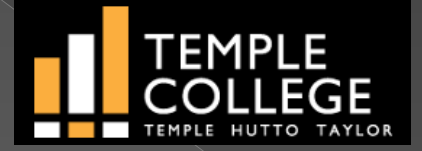

# Temple College offers online registration using TConnect.

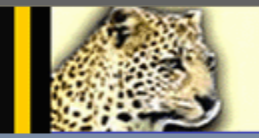

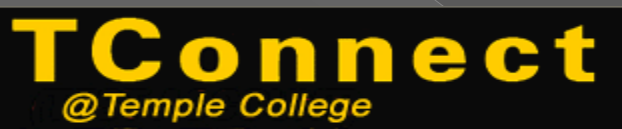

|                                     | Log In |
|-------------------------------------|--------|
| User ID:<br>Password:<br>Show Hint: |        |
|                                     | SUBMIT |

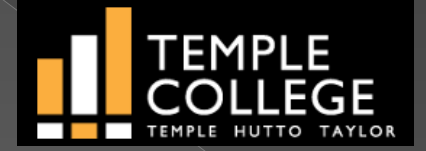

#### Go to <u>www.templejc.edu</u> and click on Connect, then TConnect.

| 📔 Temple College      | × +                        |               |                        |                           |                      |                           |                                        |
|-----------------------|----------------------------|---------------|------------------------|---------------------------|----------------------|---------------------------|----------------------------------------|
| <b>* (+) () () ww</b> | w.templejc.edu             |               |                        |                           |                      | C Q Search                |                                        |
| 🖻 Most Visited 🛞 Jun  | npchart - Website 🧕 Outloo | ok Web App    | 😽 Domain Names   The . | ((+ Sign In 👖 Temple (    | College « Log In   0 | Helpdesk : Temple Co      |                                        |
| *                     | Connect Directory          | Calendar News | & Events Library       |                           |                      |                           | SEARCH Q                               |
|                       | II Catalog                 |               |                        |                           |                      |                           |                                        |
|                       | 🖂 Email                    |               |                        | Call Us<br><b>254-298</b> | -8282                | Toll Free<br>800-460-4636 | Visit Temple, Texas<br>2600 S First St |
|                       | 🌲 D2L                      | R             |                        | 234230                    |                      |                           | 2000 5 11130 50                        |
|                       | ► 🗹 TConnect               | EMICS         | ADMISSIONS             |                           |                      |                           |                                        |
|                       | 🛕 Leopard Alert            | ENTICS        |                        |                           | AINCENC              |                           | V AFFEI NOW                            |
|                       | \$ Payments & Refunds      |               | ТЕМ                    | PLE COLLE                 | GE                   |                           |                                        |
|                       | Bookstore                  |               | пгі                    |                           |                      |                           |                                        |
|                       | Help Desk                  |               | ┢┢┢                    |                           |                      |                           |                                        |
|                       | Employee Portal            |               |                        |                           |                      |                           |                                        |
|                       | Professional Develop       | oment         |                        |                           |                      |                           |                                        |
|                       | X Class Schedule           | /ednesday     | July                   | 7 <b>18, 2</b> 0          | 018                  | 5 - 7 p.m.                |                                        |

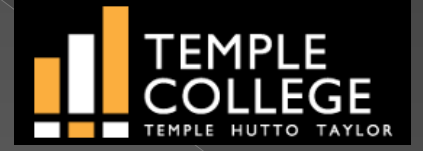

Your User ID is your last name First initial of your first name and Last three digits of your student ID

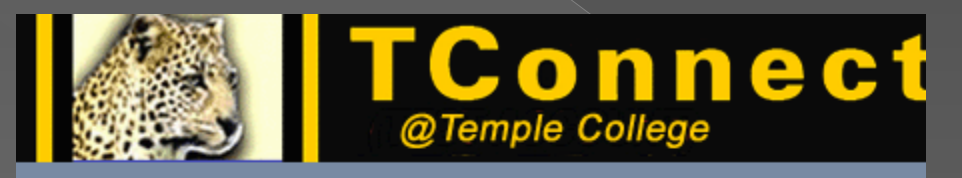

| User ID:   |  |  |
|------------|--|--|
| Password:  |  |  |
| Show Hint: |  |  |
|            |  |  |
|            |  |  |

Your 6 digit password is your birthday,(mmddyy) unless you have already accessed TConnect, then you have already set a password.

Example: John Doe ID#0123456 Birthday January 1, 1975

User ID: doej456 Password: 010175

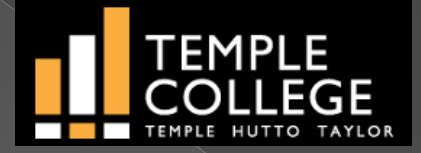

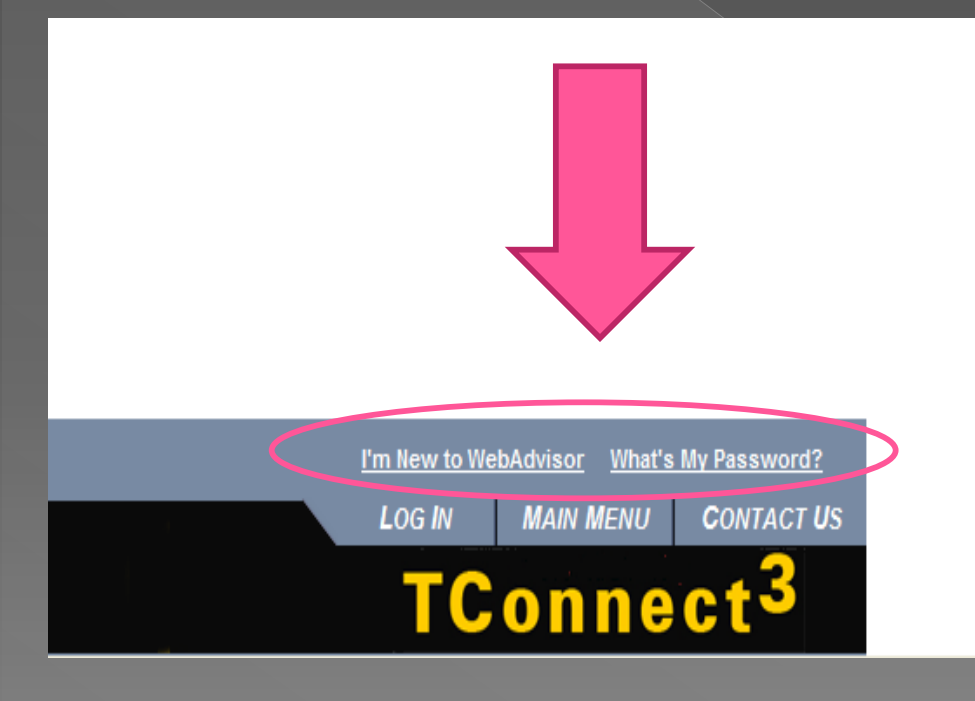

If you cannot remember your log in or password scroll down to the bottom of the TConnect page and click on "I'm New to WebAdvisor" Or "What's My Password? "

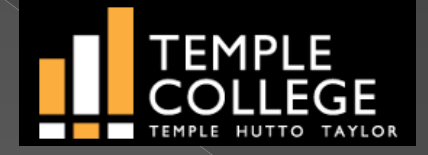

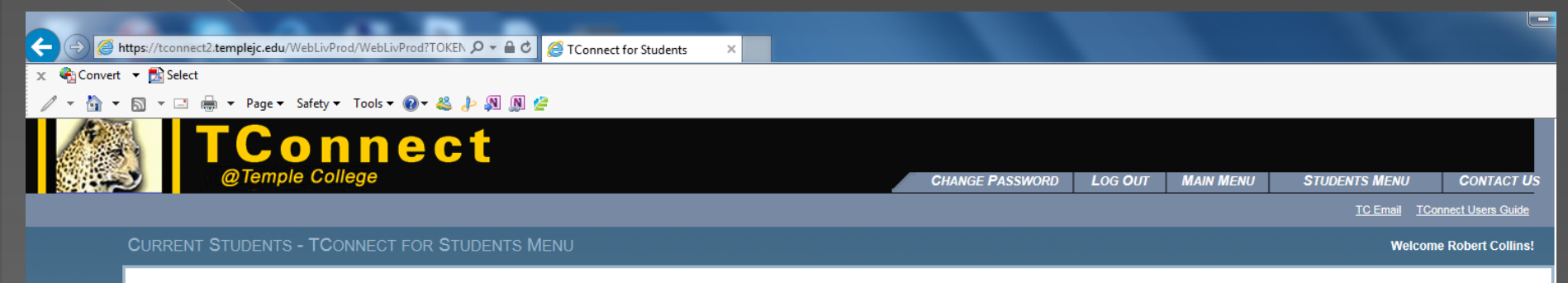

NEW REGISTRATION OPTION: Starting Monday November 29, 2010 Registration for credit classes has changed. Click on the new option "Registration for and/or Drop Credit Classes" to begin the registration process or to manage the classes you have already selected.

| User Account                                                                                                    | Documents and Communication                                                                                                    |
|----------------------------------------------------------------------------------------------------|----------------------------------------------------------------------------------------------------|
| Request to Change Address<br>My Email Addresses<br>I'm New to WebAdvisor<br>What's my User ID?<br>What's my password<br>Change Password                                                                                                    | My Documents           Registration           Search for Credit Classes           Registration Credit Classes           Manage My Wattist           Search and/or Register for Business and Continuing Education Offerings |
| Recistration Statement<br>View/Print My 1098-T Forms<br>1098 Electronic Consent                                                                                                    | Academic Information Student Current Classes Access Desire 2 Learn System New SMAPTHING Account Creation                                                                                                    |
| Financial Aid Information           Financial aid status by year           Financial aid status by term           Financial aid status by term           Financial aid status by term           Financial aid status by term           Financial aid status by term           Financial aid status by term           Financial aid status by term           Financial aid status by term           Check Triper Program           Direct Loan Entrance/Exit Counseling | Access SMARTHINKING On-Line Tutoring Services<br>Student Grades<br>Temple College Transcript<br>Transcript Request<br>Test Summary<br>My profile<br>Program Evaluation<br>Application for Graduation                       |
|                                                                                                    |                                                                                                    |

Once logged in, select Search for Credit Classes

CHANGE PASSWORD LOG OL

STUDENTS MENU CO

TConnect<sup>3</sup>

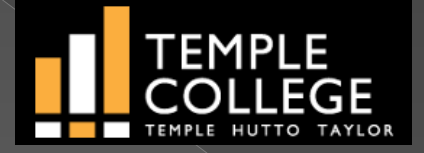

| TConne<br>@Temple College                                                                                                    | ect                                                                                                    |                           |  |  |  |  |
|----------------------------------------------------------------------------------------------------|----------------------------------------------------------------------------------------------------|---------------------------|--|--|--|--|
| CURRENT STUDENTS                                                                                                    |                                                                                                    |                           |  |  |  |  |
| CLASS SEARCH HINT:<br>Term is required for any search.<br>Seeing address ingroup is. Subject, Locations<br>Department and the Control of the Taylor D<br>Program with the study. In the second the Taylor D<br>Program with the study. In the second the taylor D<br>Program with the study. The second the second<br>Classes winding Aller to limit classes to on<br>Classes winding Aller to limit classes to on<br>Classes winding Aller to limit classes to on<br>Classes winding Aller to any exclose stating in<br>The data[c] option only works in IE, Film<br>For Fail enter October 1 and the year.<br>(Example: 1001bus where "tor' is the limit hose digits<br>For Signs early Aller in and the year.<br>(Example: 1001bus where "tor' is the limit hose digits<br>The Class ChARP others are Class Ending Oxfold<br>(hose digit month 01 - 12, state, two eight day 01 - 2 | eld) may reduce your search line significantly<br>the res lised water Taker Williamson Downy Canter<br>the al classes within 500 pm)<br>wates (before 600 pm)<br>the second half of the term use the Class ChiRHer detee as follows:<br>fox or Bafari.<br>of the year in Term)<br>of the year in Term)<br>of the year in Term)<br>of the year in Term)<br>of the year in Term)<br>of the year in Term)<br>of the year in Term)                                                                                                    | Search for Credit Classes |  |  |  |  |
| Term*                                                                                                    | Replace Term Select Term Bubled Areas                                                                                                    |                           |  |  |  |  |
|                                                                                                    | Select Subject Areas         Subject Areas         Subject Areas |                           |  |  |  |  |
| Class Childher Date Class Sin<br>Classes Meeting After V Classes Sin                                                                                                    |                                                                                                    |                           |  |  |  |  |
| Mon 🗌 Tue 🗌 Wed 🗌 Thu 🗌                                                                                                    |                                                                                                    |                           |  |  |  |  |
| Course Title Kayword(s) Locations Instruction Nethod Instruction Nethod Instruction Kerne                                                                                                    | Course The Reynore(s)     or search by keyword or       Locations     Instructor       Instructor     Instructor                                                                                                    |                           |  |  |  |  |
|                                                                                                    |                                                                                                    | 8UEMIT                    |  |  |  |  |

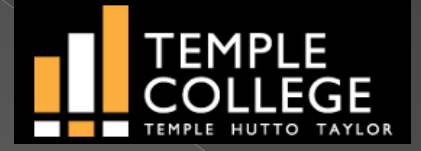

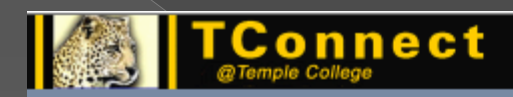

CURRENT STUDENTS

|           |                                                                                          | 101002410                                                                                                    |                                                                            |                                            |        |                |         |     |                 |                         |
|-----------|------------------------------------------------------------------------------------------|----------------------------------------------------------------------------------------------------|----------------------------------------------------------------------------|--------------------------------------------|--------|----------------|---------|-----|-----------------|-------------------------|
|           |                                                                                          |                                                                                                    | Sel                                                                        | ect into to                                | SE     | e m            | ore     | 9   | about the class | Class Selection Results |
| 1         | If a class contains "Web ENHANCELD" and This section, a computer skills may be required. |                                                                                                    |                                                                            |                                            |        |                |         |     |                 |                         |
| Ter       | Term ST2015 Spring 2015                                                                  |                                                                                                    |                                                                            |                                            |        |                |         |     |                 |                         |
| 8         | eot                                                                                      | Course Name and Title                                                                                                    | Meeting Information                                                        | Faculty                                    | Status | Cap/Avail/Walt | Credits | Loo |                 |                         |
| <u>P</u>  | <u>=0</u>                                                                                | ARTC-1225-1001 (2550)<br>Inito is Computer Graphics<br>HYBHID COUNSE<br>Class meets on Nonday.<br>Open list regularic each week<br>Suggestack list liters.<br>Wed. (§ 12.20pm                                   | WITC 522 HYBR M 11:00AM ID 12:15PM<br>WITC 522 LAB TEA TEA                 | R. Colina                                  | Open   | 2010/0         | 2.00    | WC. |                 |                         |
|           | <u>60</u>                                                                                | ARTC-1325-1002 (2551)<br>Into is Computer Graphics<br>INTERNET COURSE<br>Contact Instructor at<br>craig.collins@templejc.edu                                                                                    | Only meets over the internet                                               | R. Colina                                  | Open   | 25/14/0        | 1.00    | INT |                 |                         |
| 15        | <u>(FD</u>                                                                               | IVED-1215-1001 (2353)<br>Web Page Design I<br>WEB ENHANCED<br>Dhe hour open lab required per week.                                                                                                    | WTC 502 LEC TTH 11.00AM to 12.15PM<br>WTC 502 LAB TEA TEA                  | R. Colina                                  | Open   | 20/7/0         | 1.00    | ME  |                 |                         |
|           | <u>80</u>                                                                                | IVED-1216-1002 (2364)<br>Web Page Design I<br>INTERNET COLVESE<br>Contact instructor at<br>craig.collina@emplejc.edu                                                                                            | Only meets over the internet                                               | R. Colina                                  | Open   | 25/16/0        | 1.00    | INT |                 |                         |
| E         | 50                                                                                       | INED-2311-1001 (2385)<br>Portfolo Development<br>HYBIRO COURSE<br>Class meets on Tuestay.<br>One hour open lab<br>regulated per week.<br>Suggested lab time<br>in room 502 on Thursday<br>et (230 pm to 230 pm. | WTC 502 HYBR T 12 30PM to 0145PM<br>WTC 502 LAB TEA TEA                    | R, Colina                                  | Open   | 20150          | 1.00    | ME  |                 |                         |
| <u>IN</u> | <u>FD</u>                                                                                | ITSC-1305-1001 (3359)<br>Intro to PC Operating Systems<br>WEB ENHANCED<br>One hour open tab required per week.<br>Suggested lab time: Wed. @ 12:30 pm.                                                          | WTC 522 LEC TTH 09:30AM to 10:45AM<br>WTC 522 LAB TBA TBA                  | R. Colina                                  | Open   | 202/0          | 3.00    | ME  |                 |                         |
| 10        | <u>60</u>                                                                                | ITSC-1305-1002 (3390)<br>Intro to PC Operating Systems<br>WEB ENHANCED                                                                                                    | WTC 522 LEC W 05:00PM to 09:50PM<br>WTC 522 LAZ TEA TEA                    | R. Colina                                  | Open   | 2012/0         | 2.00    | ME  |                 |                         |
|           | 52                                                                                       | (156-1284-100) (340)<br>Soc Tage (25) Hin Care Coop<br>Web Schlank(26)<br>(8) Week Course<br>January 20- May 14, 2015.<br>(0) Sugarate lab time:<br>In room 522 on Viled.<br>at (1220 pm. 223 pm.               | WTC 522 LEC WW 0230AM to 1045AM<br>WTC 522 LAS TEA TEA                     | R. Colles                                  | Open   | 205/0          | 2.00    | NC  |                 |                         |
| 12        |                                                                                          | VNSG-1510-1001 (4076)<br>Nursing in HealthS liness III<br>WEB ENHANCED                                                                                                    | NEC 1003 LEC WTH 05.00AM to 10.30AM<br>NEC 1003 LAB WTH 10.40AM to 11:10AM | E. Colina; C. Cain; P. Eubanka; R. Berumen | Open   | 8042/0         | 5.00    | MC  |                 |                         |
|           | 60                                                                                       | VNSG-2561-1001 (4018)<br>Clinical-Lvn-Training III                                                                                                    | CLN CLN TEA TEA                                                            | E. Colina                                  | Open   | 12/5/0         | 5.00    | OFF |                 |                         |

OK

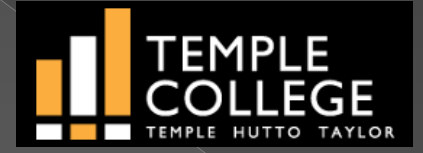

For assistance with web registration contact 254-298-8331 or email <u>advisingcenter@templejc.edu</u>

For assistance with TConnect log in information, contact the Help Desk at 254-298-8450 or email <u>helpdesk@templejc.edu</u>